### **Keep Teaching**

### Collaborating in Zoom with Breakout Rooms

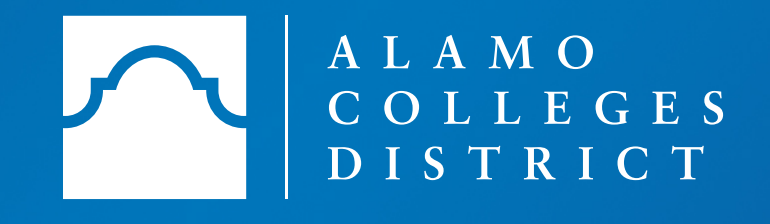

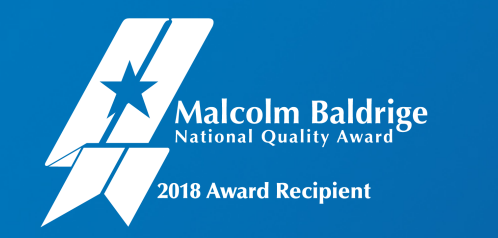

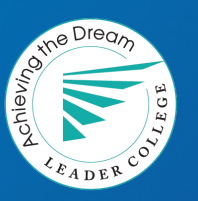

#### Getting Started Zoom Breakout Rooms Webinar

Topics we will cover in this webinar include:

Settings to consider when desiring the use of breakout rooms

Participating as a student

Functions you can use as the "host"

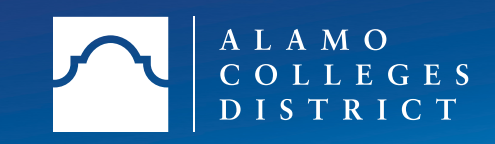

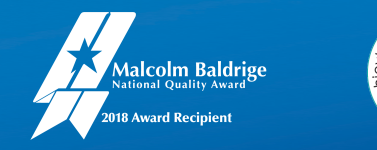

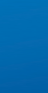

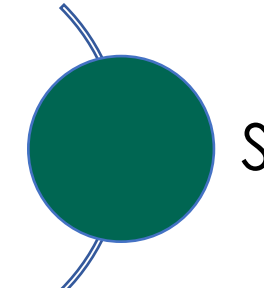

#### Setting up the Breakout Room

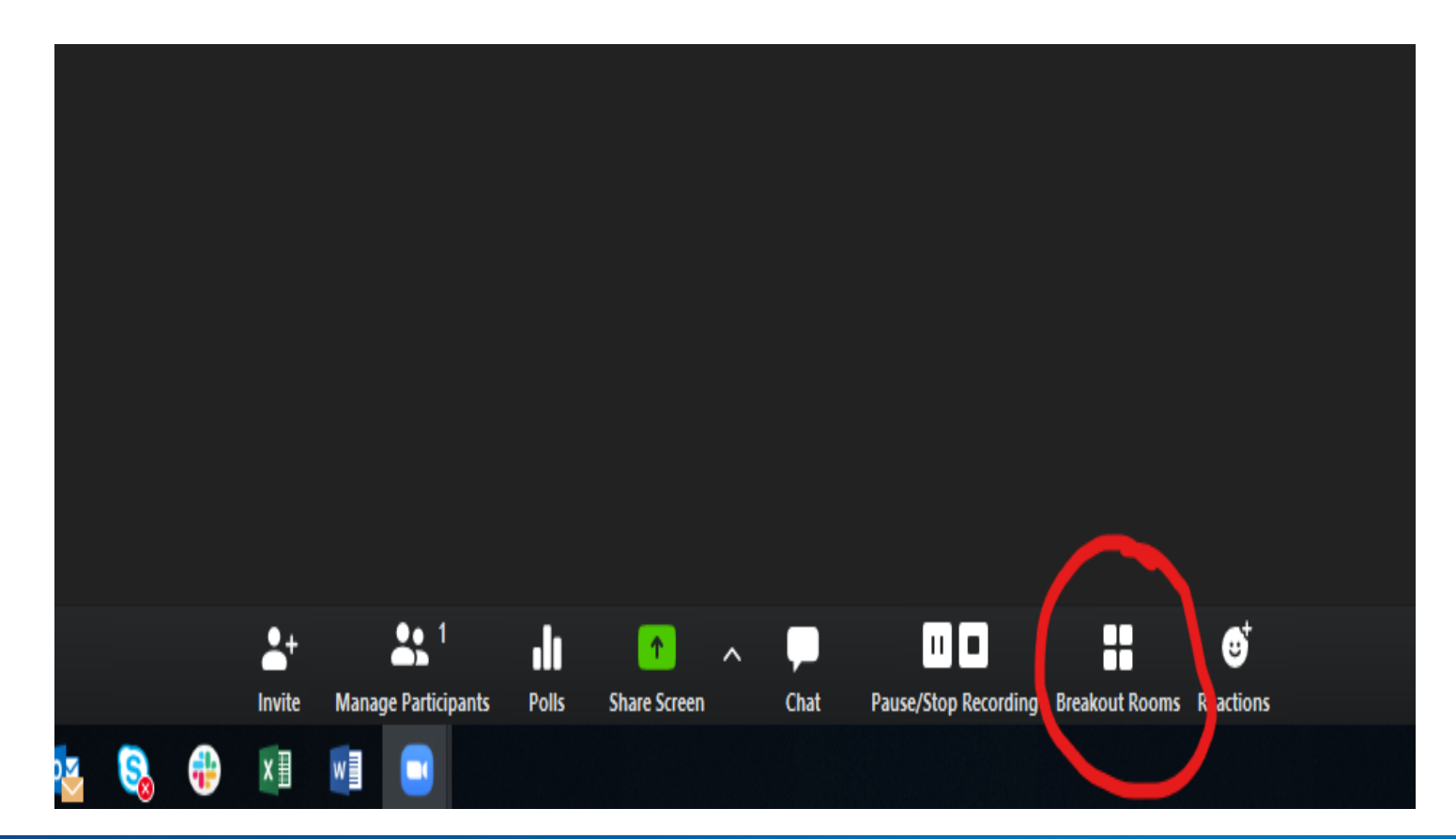

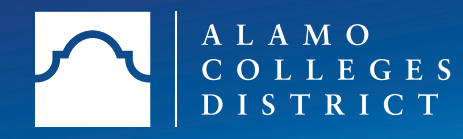

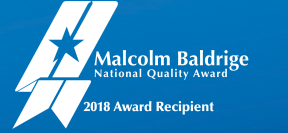

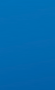

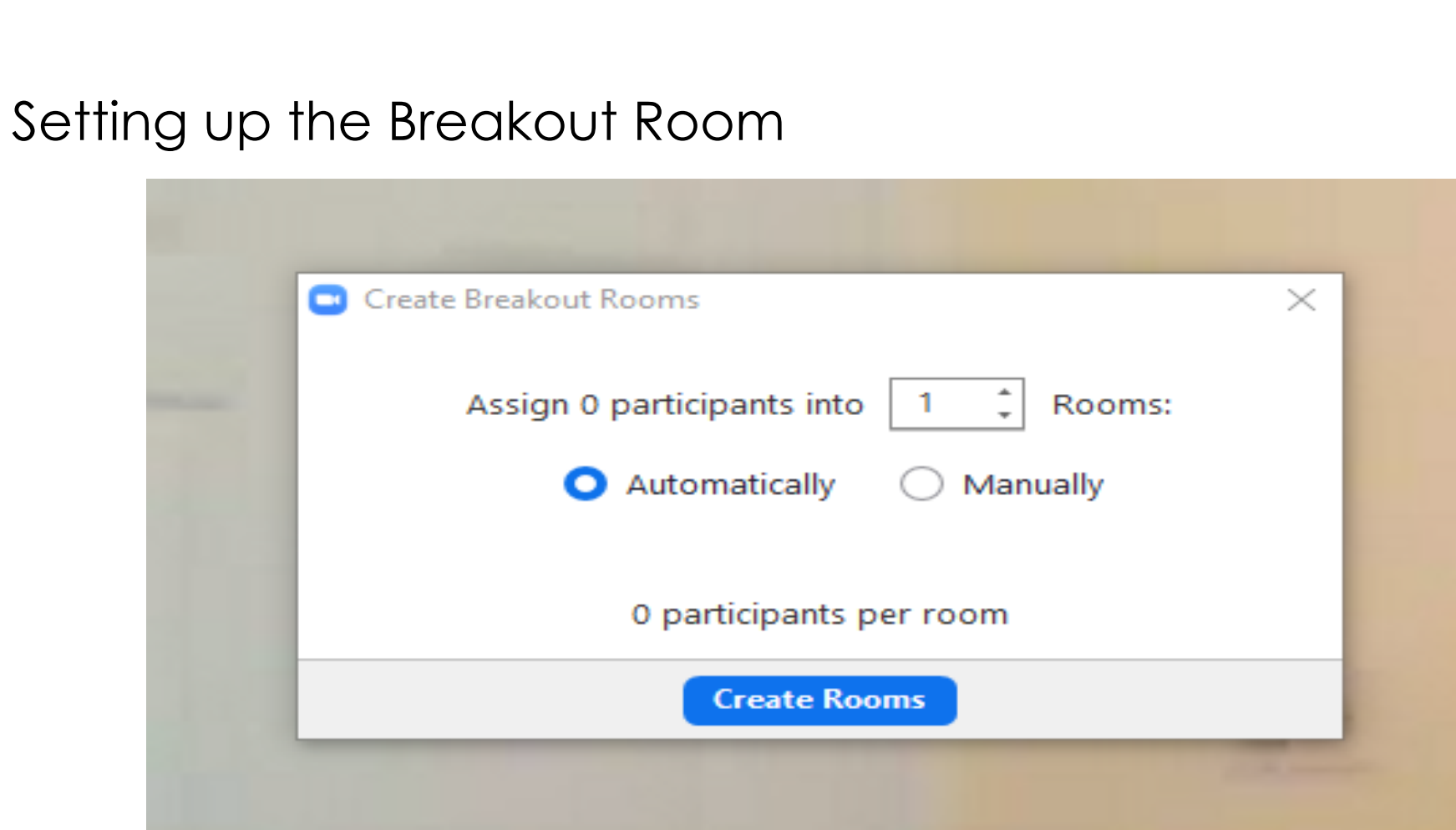

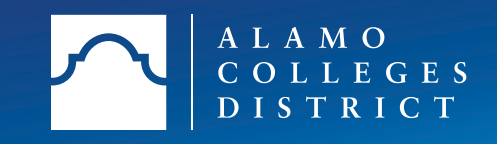

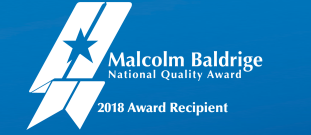

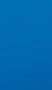

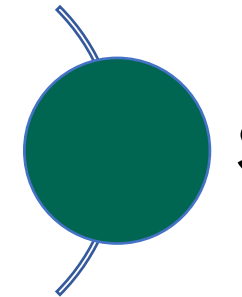

#### Setting up the Breakout Room

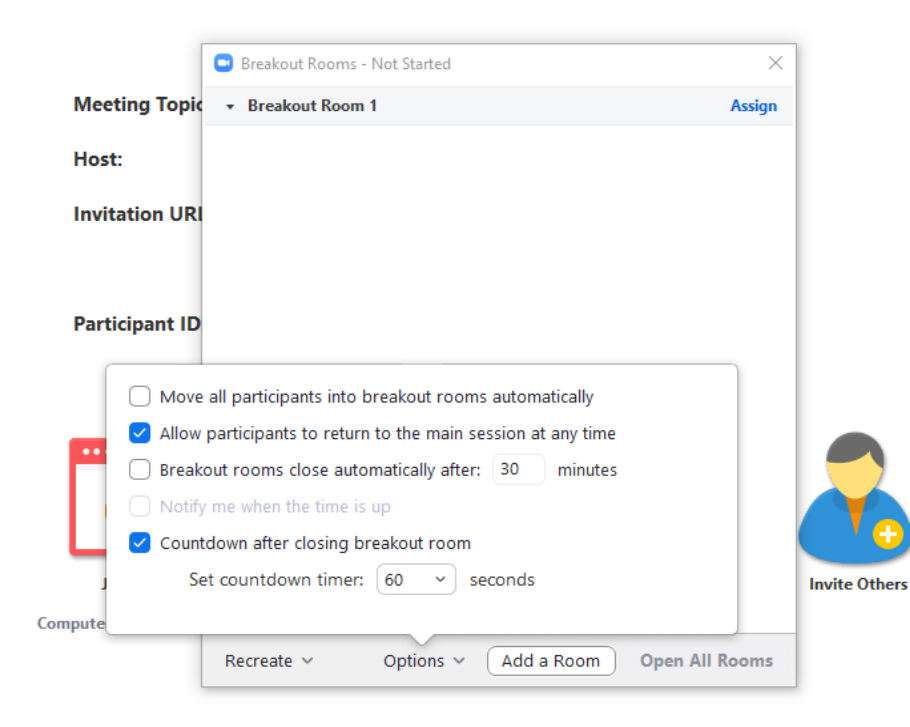

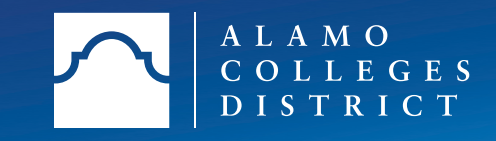

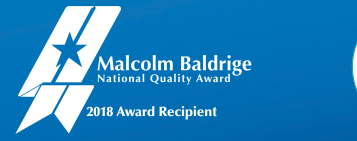

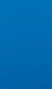

#### Participate as Student

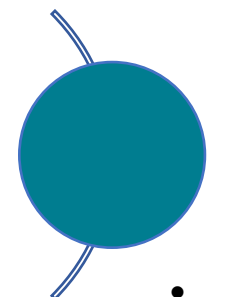

- Click on "join" when invited
- Have 1 person share the whiteboard feature.
- Make a list of tips you have for group work.
- Save the whiteboard
- Ask me for help
- Watch for a message that your time is up
- Click "Leave Breakout Room" when you are ready

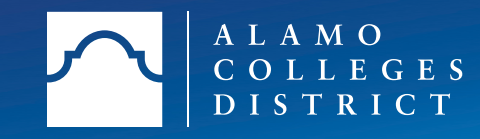

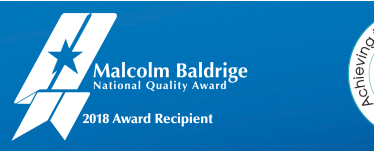

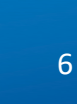

#### Joining, Broadcasting and Closing the Meeting

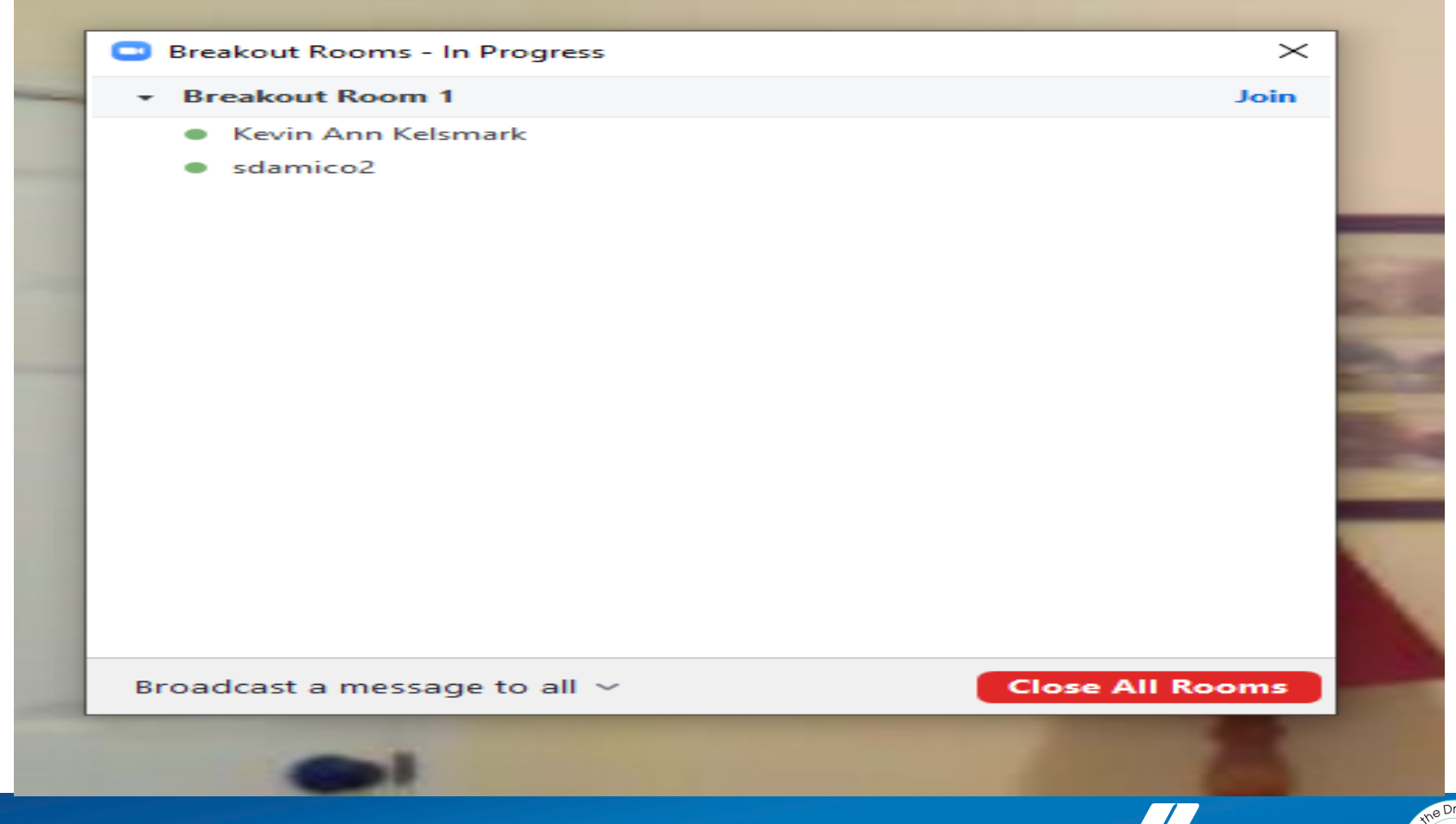

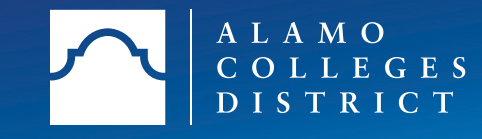

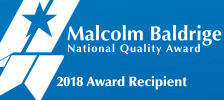

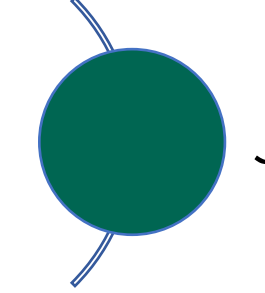

#### Joining, Broadcasting and Closing the Meeting

|                | <b>;</b>  |  |  |  |  |       | Leav     | e    |
|----------------|-----------|--|--|--|--|-------|----------|------|
| Breakout Rooms | Reactions |  |  |  |  |       | Breakout | Room |
|                |           |  |  |  |  | -1.0) | 11:35 AM |      |

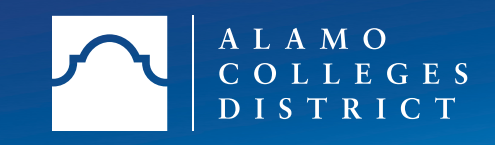

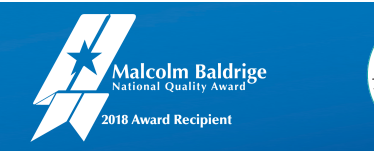

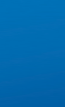

Topics we covered in this webinar include:

Settings to consider when desiring the use of breakout rooms

Participating as a student

Functions you can use as the "host"

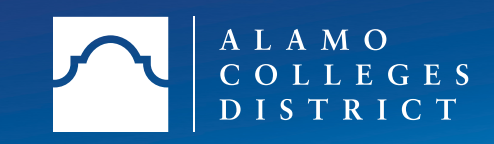

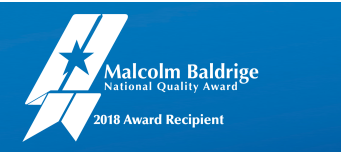

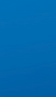

# Questions?

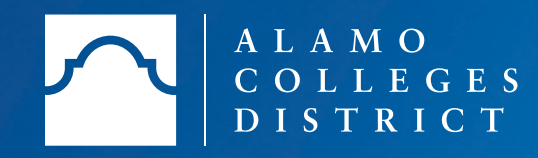

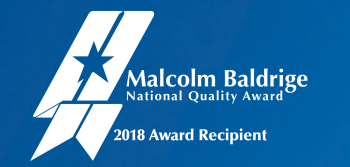

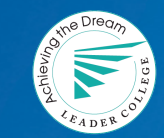

## Thank You!

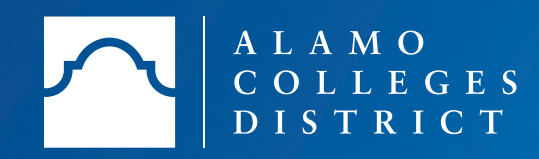

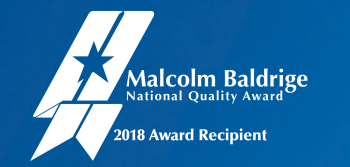

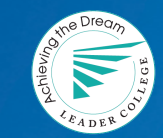

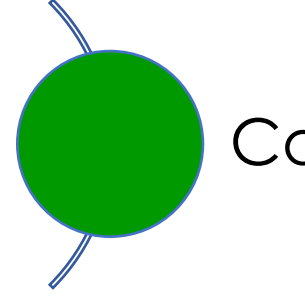

#### Canvas Assignment Tool

The Canvas Assignment Tool allows you to create assessments and assignments that are synched with your Gradebook.

#### Key features:

- Easily Organize and Grade Online Submissions
- Create Due Dates and Restrictions
- Promote Collaborative Learning with Peer-Review and Group Assignment Options
- Add Rubrics
- Weight Grades

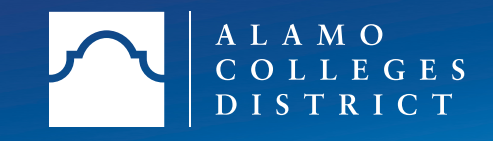

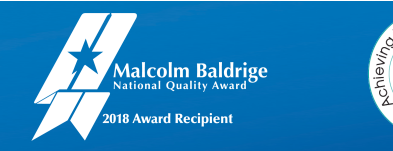

Grading and Weighting Assignments

Canvas Assignments are already synched to your Gradebook, making grading **so** much easier!

- The **Assignments Page** allows you to create Assignment Groups to weight assignments.
- You can create **Rubrics** to ensure consistency in your grading and communicate expectations to students.
- **SpeedGrader** provides an easy-to-use interface for organizing and grading your student's work.

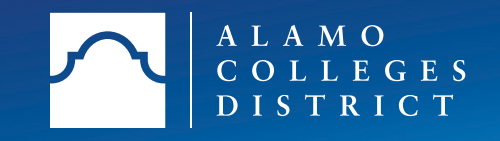

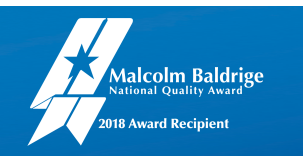

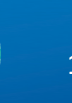

In this webinar, we discussed:

Creating assessments and activities using Canvas Assignments

Selecting settings to meet your course design needs

Grading and weighting assignments

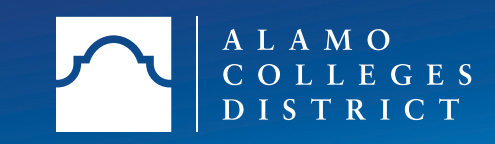

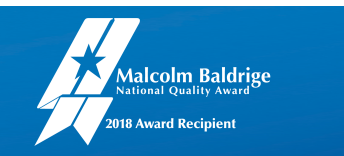

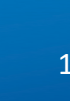

### Selecting Settings

- **Be Intentional** Select settings that further your instructional goals
- Consider whether this is a **formative** or **summative** assessment
- Decide if this is a collaborative learning activity or individual assignment
- Assign a **value** that matches the assignment's importance
- Provide the time, instructions, and resources necessary for your students to be successful
- Design to prevent plagiarism and, when applicable, use **Turnitin**.

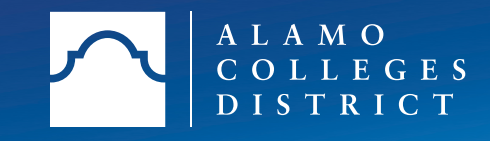

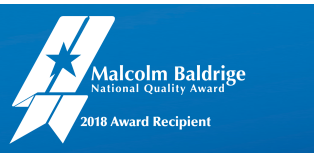

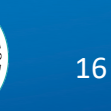